## Springer の電子ジャーナル への学外(学認)からのアクセス方法

1. Springer の電子ジャーナルページへアクセスし、ログイン ログイン画面から「Shibboleth」ログインをクリックする

|                                                                                                    | קעור |
|----------------------------------------------------------------------------------------------------|------|
| Springer Link                                                                                                    |      |
| Pathology & Oncology<br>Research                                                                                                    |      |
| Official Journal of the Arányi Lajos Foundation                                                                                                    |      |
| ISSN: 1219-4956 (Print) 1532-2807 (Online)                                                                                                    |      |
| Description                                                                                                    |      |
| Pathology & Oncology Research (POR) is an<br>interdisciplinary journal at the interface of pathology and<br>oncology, including the preclinical and translational |      |

## Description Springer

Welcome back. Please log in.

| Email Password Forgotten password? Log in | 「Log in via shibboleth」を<br>クリック |
|-------------------------------------------|----------------------------------|
| » Log in using a corporate account        |                                  |
| » Log in via Shibboleth or<br>Athens      |                                  |

2. 「Shibboleth」ログイン画面で「茨城大学」を検索

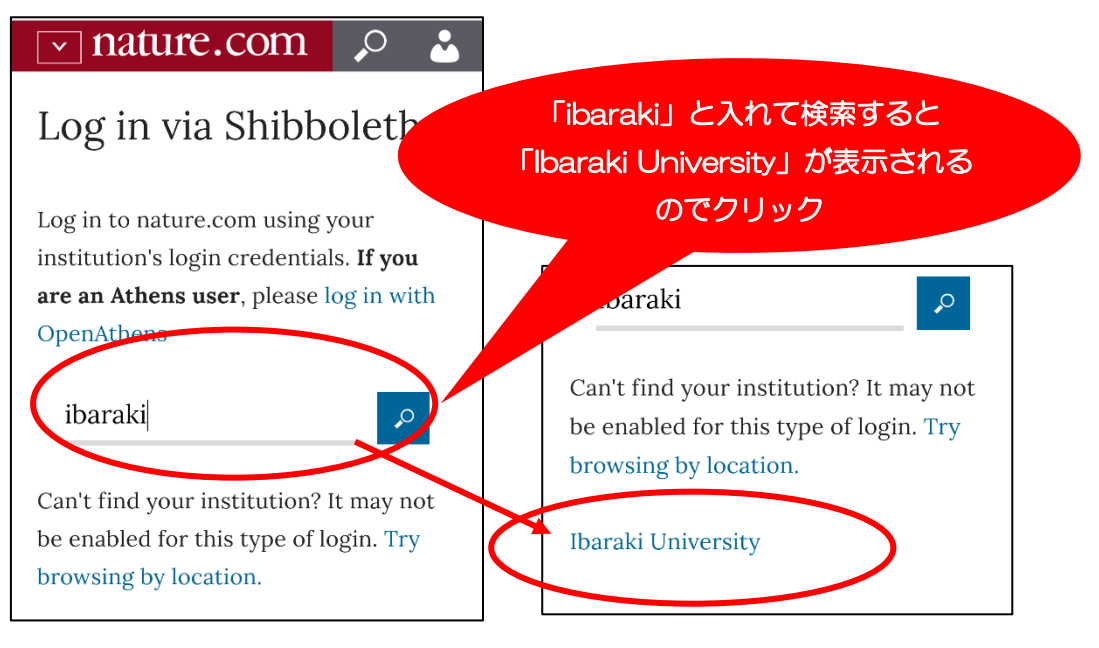

3. 学内で使う ID とパスワードでサインイン

| 茨城大学                    |                |
|-------------------------|----------------|
| 組織アカウントを使用してサインインしてください | 茨大の ID とパスワードで |
| yourID<br>パスワード         |                |
| サインイン                   |                |